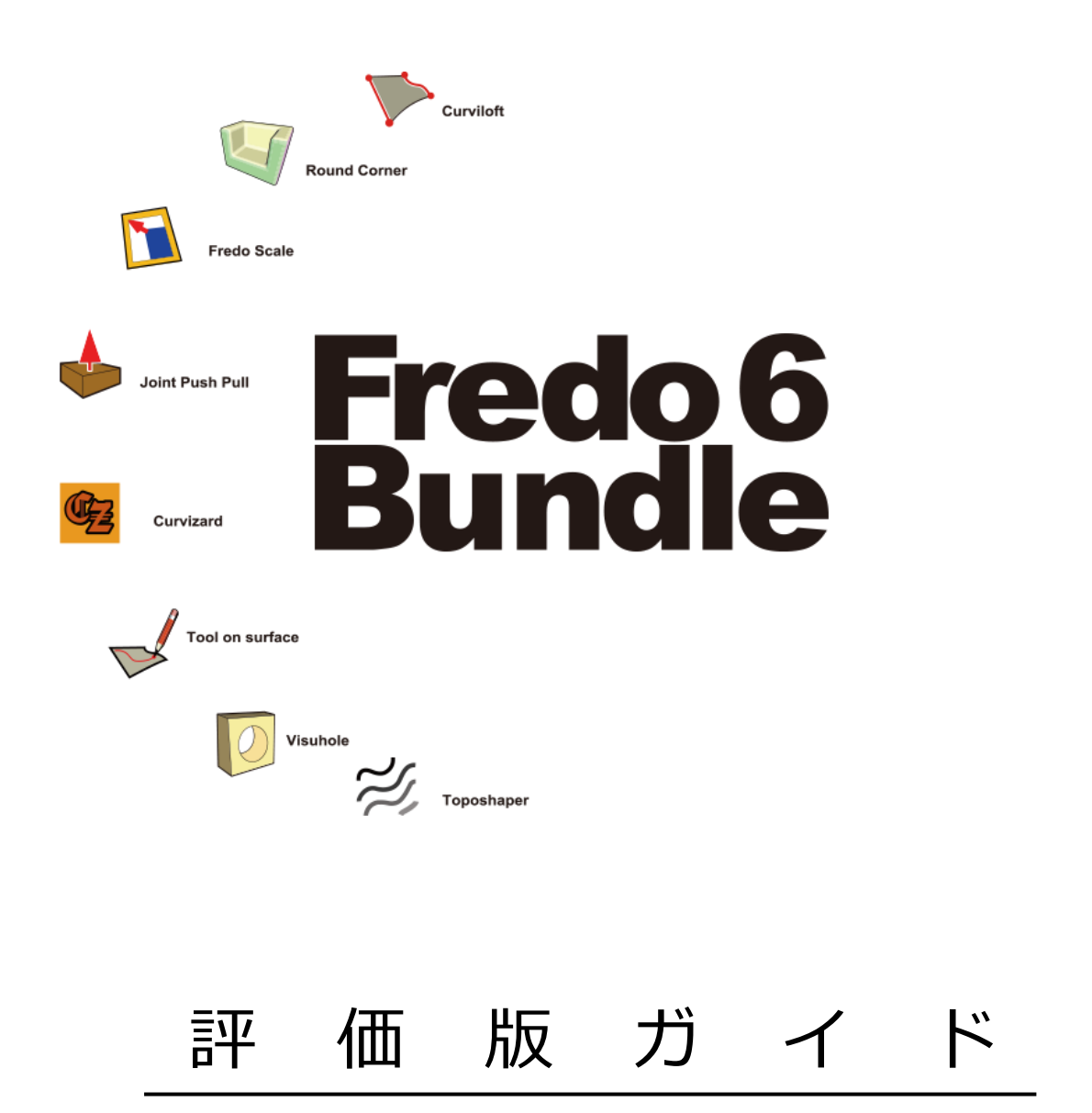

2023 年 1 月 株式会社アルファコックス

## 1. インストール

拡張機能マネージャーからンストールします。インストーラーには Fredo6 バンドルの 8 本のプラグインの他、これらが動作するのに必要な、 LibFredo6、SketchUcation も含まれています。

1) 以下の URL からインストーラーの zip ファイルをダウンロードし、解凍します。

- Fredo6 バンドル 評価版ダウンロードページ https://www.alphacox.com/products/fredo6/download/
  - 🖳 評価版のダウンロードはこちらから

をクリックすると、ダウンロードを開始します。

2) SketchUp を起動し、メニュー **拡張機能 > 拡張機能マネージャー** をクリックし、**拡張機能マネージャー** を 開きます。

| ● 無題 - 9 | SketchUp I | Pro 2022 |        |       |        |          |          |              |   |
|----------|------------|----------|--------|-------|--------|----------|----------|--------------|---|
| ファイル(F)  | 編集(E)      | 表示(V)    | カメラ(C) | 描画(R) | ツール(T) | ウィンドウ(W) | 拡張機能 (x) | ヘルプ(H)       |   |
|          |            |          |        |       |        |          | Extensio | on Warehouse |   |
|          |            |          |        |       |        |          | 拡張機能     | 能マネージャー      |   |
| 1        |            |          |        |       |        |          | 開発者      |              | > |

3) 拡張機能をインストール をクリックします。

| ● 拡張機能 | マネージャー                                                                                                    |                                                                                                    |       | ×   |
|--------|----------------------------------------------------------------------------------------------------|----------------------------------------------------------------------------------------------------|-------|-----|
| 拡張機    | 能マネージャー ホーム 管理                                                                                                    |                                                                                                    | 1     | Ô   |
|        | 拉張機能名<br>                                                                                                    | 作者                                                                                                    | 有効 無効 |     |
|        |                                                                                                    |                                                                                                    | 有効    | > - |
|        |                                                                                                    |                                                                                                    | 有効    | >   |
|        |                                                                                                    | and the second second sec | 有効    | >   |
|        |                                                                                                    |                                                                                                    | 有効    | >   |
|        |                                                                                                    | -                                                                                                    | 有効    | >   |
| ٠      |                                                                                                    |                                                                                                    | 有効    | >   |
|        | and the second second se | and the second second se                                                                                                    | 有効    | >   |
|        | 拡張機能をインストール                                                                                                    |                                                                                                    |       |     |

4) ファイル選択のウィンドウが表示されるので、1)で解凍したインストーラー (.rbz ファイル) を選択し、「開く」をクリックすると プラグインがインストールされます。

| <ul><li></li></ul>   |      |      |                                | ×    |
|----------------------|------|------|--------------------------------|------|
| ← → * ↑ <sup>■</sup> |      | ~ C  | 。<br>の SketchUcation v4.2.9の 特 | 索    |
| 整理 ▼ 新しいフォルダー        |      |      | ≣ ▾ 🛄                          | 0    |
|                      | 名前   | ^    | 更新日時                           | 種    |
|                      | •    | .rbz | 2023/01/06 18:52               | Sk   |
|                      | _    |      |                                |      |
| ファイル名(N):            | .rbz | ~    | Ruby ファイル (*.rbz)              | ~    |
|                      |      |      | 開く(0) キャンセ                     | ll I |

※インストール中に、以下のメッセージが繰り返し表示される場合がありますが、無視して問題ありません。 OK ボタンをクリックして、ポップアップを消去してください。

|                                                                                                    | X                                               |
|----------------------------------------------------------------------------------------------------|-------------------------------------------------|
|                                                                                                    | Ruby ארעב אין ארעב אין ארעב א                   |
| SketchUp<br>Error starting up plugin (creating menus and<br>icons)<br>undefined method 'add_item' for nil:NilClass [in lib6traductor.rbe -<br>#'add_command(): line 1412]<br>c:/users/alphacox/appdata/roaming/sketchup/sketchup<br>2022/sketchup/plugins/fredo6_lib6core.rbe:1081:in `rescue<br>in block in effective_load_part2'<br>OK | <pre>************************************</pre> |
| ketchUp フラグイン名 ×<br>Script is loaded but menus will show up only at next startup of Sketchup                                                                                                    |                                                 |
| ОК                                                                                                    |                                                 |

5) インストールが終了すると、各プラグインのアイコンが表示されます。

| Check Fredo6 Plugins for Update - X |               | ×        |      |
|-------------------------------------|---------------|----------|------|
| Check Fredo6 Plugins for Update     | ĝ理.           | サインイン1 ③ | 0 0. |
| Next Check in: 15 days              | 作者            | 有劝 無劝    |      |
| Never show this dialog again        | Fredo6        | 444      |      |
| Later Check For Update              |               | 49.00    |      |
| Usemame ExtensionStore 🗉 💆 🖡        | × 🌀 🖉 🕼 🏹 🎯 🎒 | 4530     |      |
| Password                            |               |          |      |
|                                     | Predob        | 11対 >    |      |
| SIGN IN                             | Fredo6        |          |      |
| Not a member? Register              |               | 有助       |      |
|                                     | Fredo6        | - Figh   |      |
|                                     |               |          |      |
|                                     | Fredo6        | 有効       |      |
|                                     | Fredo6        |          |      |
|                                     |               | 有幼       | /    |
|                                     | Fredo6        | 2101     |      |
|                                     |               |          |      |
|                                     |               |          |      |
|                                     |               |          |      |

<各プラグインのアイコン>

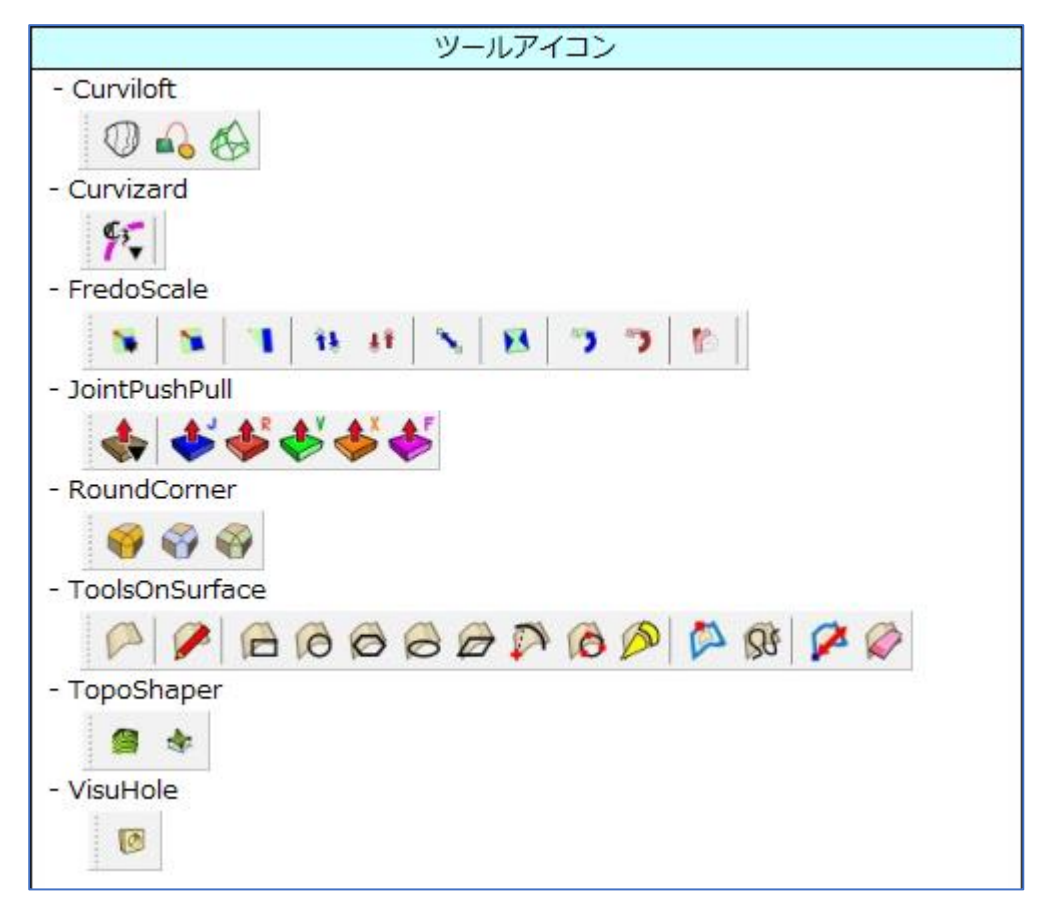

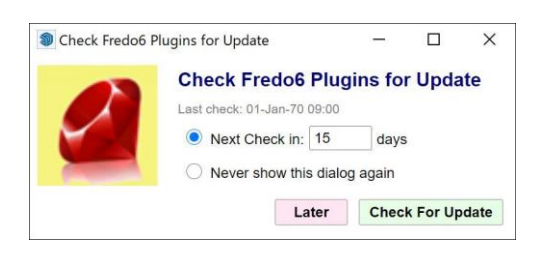

左図ポップアップは、プラグインの更新を確認するためのポップアップです。 評価版をお使いいただくときには必要ありませんので、画面右上の×で閉じて ください。

| ExtensionStore v4.3.0       | <u>.</u>     |         | ×  |
|-----------------------------|--------------|---------|----|
| ExtensionStore <sup>3</sup> |              |         |    |
| Sign in using your sketchuc | ation.com cr | edentia | ls |
| Username                    |              |         |    |
| Password                    |              |         |    |
| SIGN IN<br>Not a member?    | Register     |         |    |

左図ポップアップは、SketchUcation Store にアクセスする画面です。 評価版をお使いいただくときには必要ありませんので、画面右上の×で閉じて ください。

6) SketchUp を再起動します。

## 2. 表示言語を日本語に変更

インストール直後、プラグインは英語表記になっているのでこれを日本語に変更します。

1) メニュー ウィンドウ > LibFredo6 Setting... > Set Preferred Langages... をクリックします。

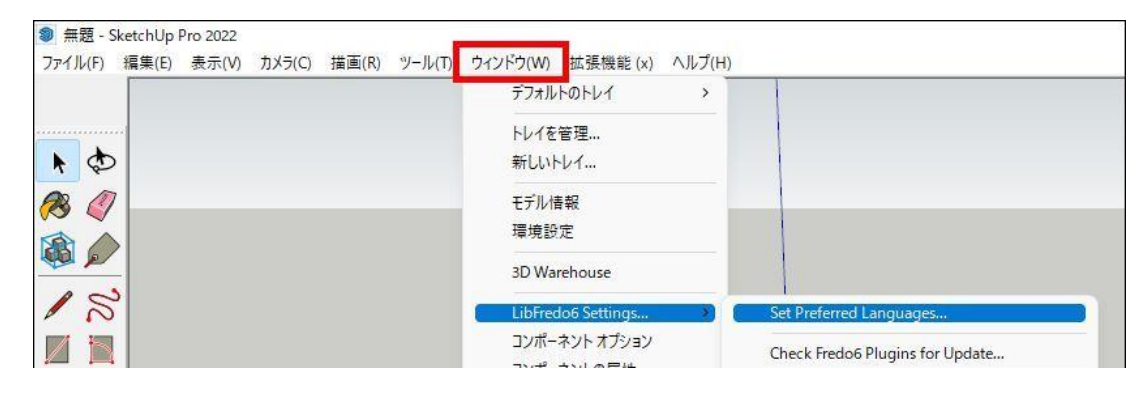

2) 以下のウィンドウが開きます。 Preferred Language 1 にある言語のリストにて JA: Japanese / 日本語 を選択し、 OK をクリックします。

| Set Preferred Languages | ×                  |   |
|-------------------------|--------------------|---|
| Preferred Language 1    | JA: Japanese / 日本語 | ~ |
| Preferred Language 2    | [none]             | ~ |
| Preferred Language 3    | [none]             | ~ |
| OK キャンセル                |                    |   |

3) SketchUp を再起動すると、各プラグインが日本語表記になります。

## 3. 評価期間の確認

評価期間はインストールしてから 30 日間です。 メニュー **ツール > Fredo6 Collection > (プラグイン名)> 評価期間終了** をクリックすると、以下のポップアップが表示され、評価期間の 終了日を確認することができます。

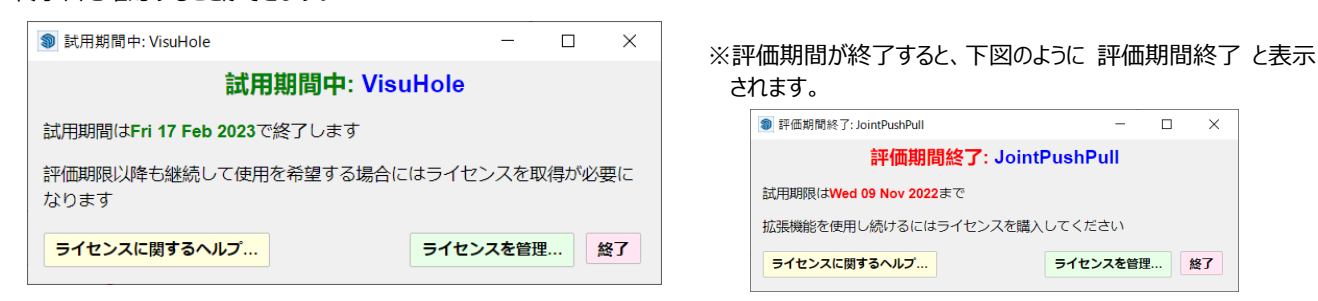

## 4. 製品サイト

各プラグインの製品サイトに、チュートリアル動画や使用事例を掲載しておりますので、ご参考ください。

| Curviloft      | : | https://www.alphacox.com/products/fredo6/curviloft/      |
|----------------|---|----------------------------------------------------------|
| Curvizard      | : | https://www.alphacox.com/products/fredo6/curvizard/      |
| FredoScale     | : | https://www.alphacox.com/products/fredo6/fredoscale/     |
| JointPushPull  | : | https://www.alphacox.com/products/fredo6/jointpushpull/  |
| RoundCorner    | : | https://www.alphacox.com/products/fredo6/roundcorner/    |
| ToolsOnSurface | : | https://www.alphacox.com/products/fredo6/toolsonsurface/ |
| TopoShaper     | : | https://www.alphacox.com/products/fredo6/toposhaper/     |
| VisuHole       | : | https://www.alphacox.com/products/fredo6/visuhole/       |

ご購入は、以下の弊社サイトまでお願いいたします。

- Fredo6 バンドル 購入ページ https://www.alphacox.com/products/fredo6/

※ご購入者様へは、特典としてオンラインヘルプをご提供いたしております。

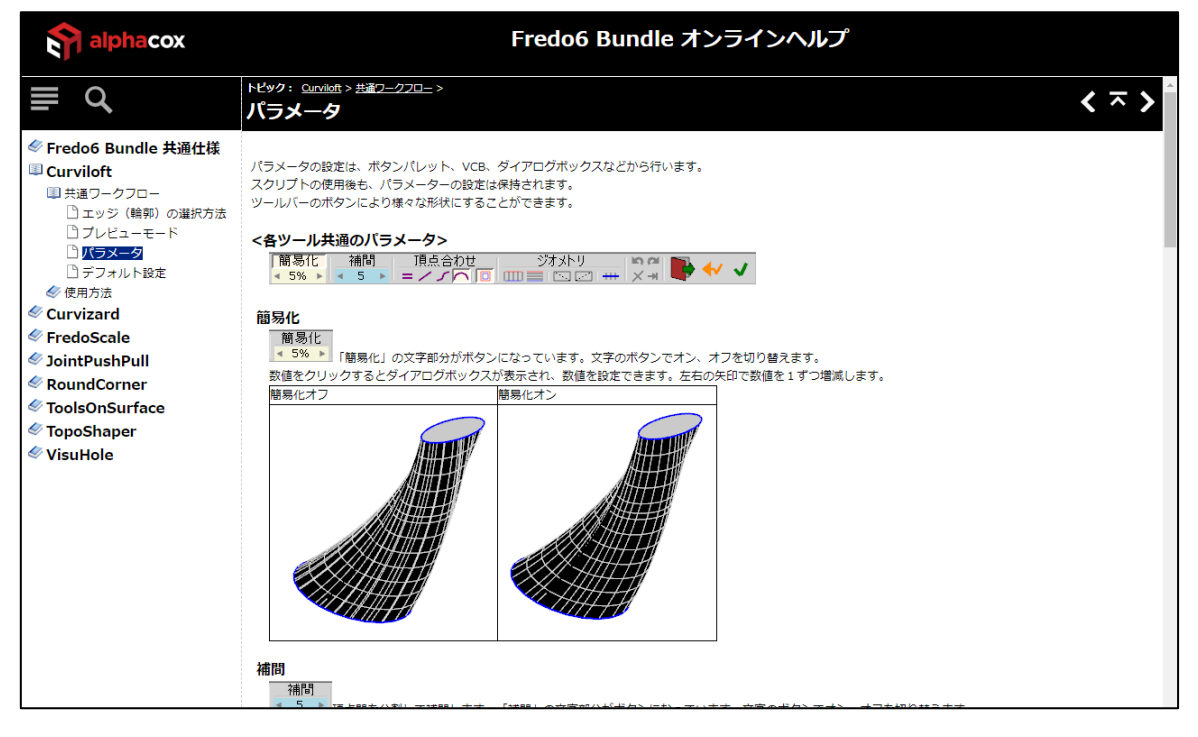